## 1 | Áttekintés

### A kezelőegység kompatibilis az SDI2 busszal

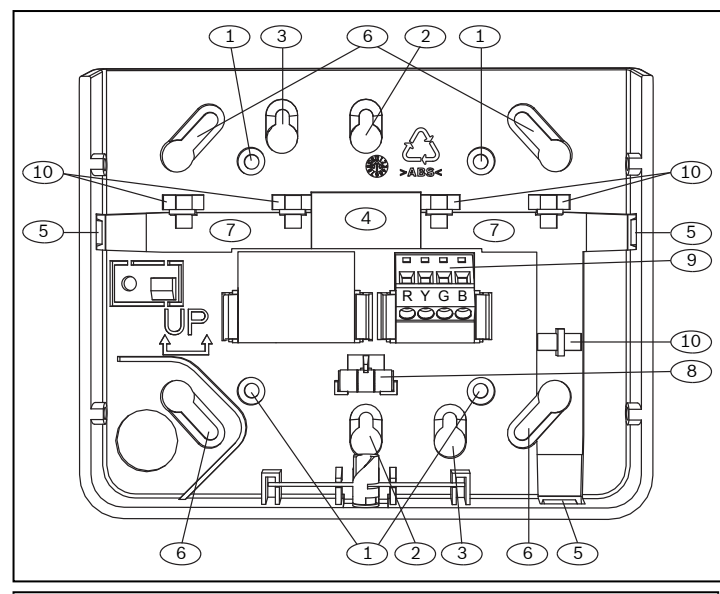

## Szám – Leírás

- 1 Furatok fali szereléshez
- 2 Egyszeres szerelőaljzat furatai
- 3 Kettes szerelőaljzat furatai
- 4 Nyílás vezeték számára
- 5 Felületi nyílás vezeték számára
- 6 Szerelőaljzat furatai (3-4")
- 7 Felületre szerelt kábelcsatorna
- 8 Vízszintmérő
- 9 SDI2 vezeték sorkapcsa
- 10 Huzalkötegtartók

## 2 | SDI2 címzőkapcsolók

A kezelőegység címét két kapcsolóval lehet beállítani. A központ a címet kommunikációhoz használja.

## 2.1 | A címzőkapcsolók elérése

- 1. Használjon laposfejű csavarhúzót. Fordítsa el a zárat az óramutató járásával ellentétes irányban.
- 2. Nyomja le a kezelőegységen, az alapról való eltávolításhoz.
- 3. A kezelőegység hátulján keresse meg a kapcsolókat.
- Lásd az alábbi ábrákat.

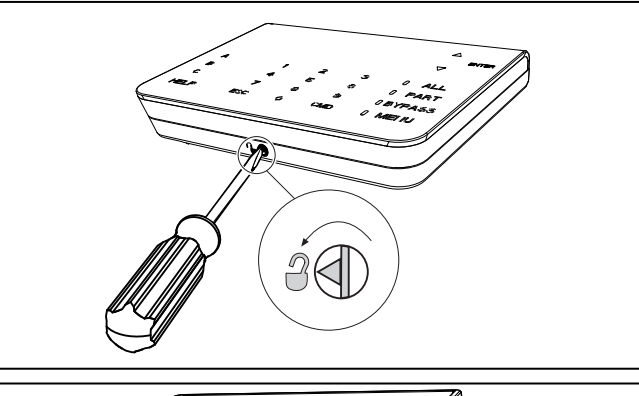

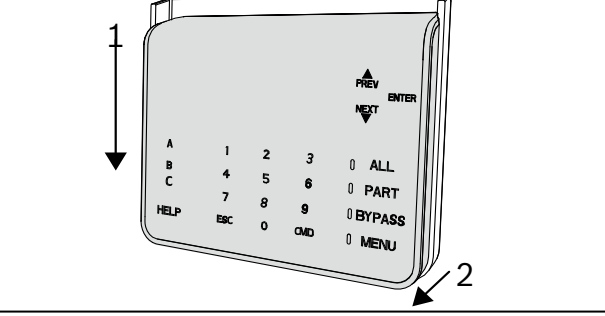

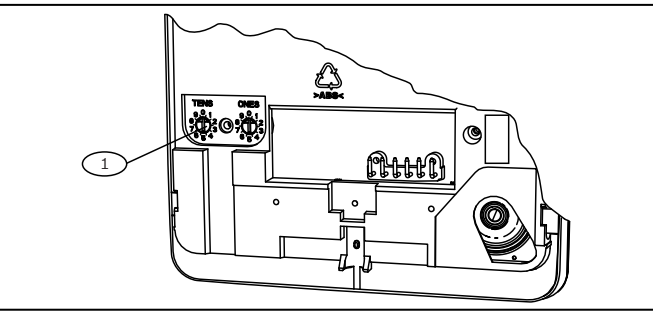

#### Szám – Leírás

1 – Címzőkapcsolók

# 2.2 | Címzőkapcsolók beállítása

Állítsa be a címzőkapcsolókat a központ konfigurációjának megfelelően. Minden SDI2 kezelőegység címének egyedinek kell lennie. Egy számjegyű címeknél (1–9) a tízes kapcsolót állítsa O-ra. Az alábbi ábrán az 1-es címre állított címzőkapcsoló látható.

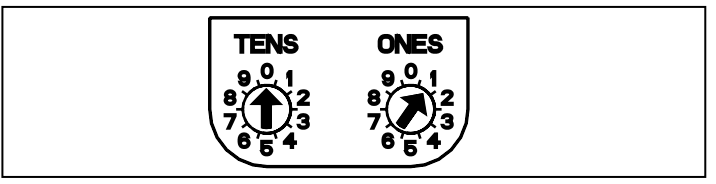

# 3 | Telepítés

## Figyelem!

A bekötés előtt áramtalanítsa a készülékeket (a hálózatról és akkumulátorról is). Ennek elmulasztása személyi sérülést és/vagy a készülékek károsodását okozhatja.

## 3.1 | Kezelőegység felszerelése

A kezelőegység felszínre vagy szabványos elektromos dobozokba – akár egyszeres dobozba – szerelhető.

- 1. Használja a bázist sablonként a felület megjelölésére.
- 2. Húzza át a vezetékeket a bázis nyílásán.
- 3. A rögzítéshez használja a szereléshez szükséges elemeket.

### 3.2 | Csatlakozás a központhoz

Használja a központ R, Y, G, B (PWR, A, B, COM) jelű csatlakozóit. Csatlakoztassa őket a kezelőegység R, Y, G, B jelű csatlakozóihoz.

A kezelőegység a központtal közvetlenül összeköthető, illetve a kezelőegységek sorba kapcsolhatók.

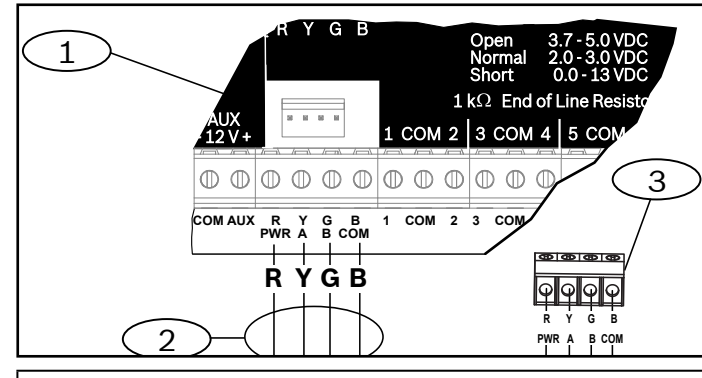

### Szám – Leírás

- 1 Vezérlőközpont
- 2 Csatlakozóvezetékek
- 3 A kezelőegység vezetékeinek sorkapcsa

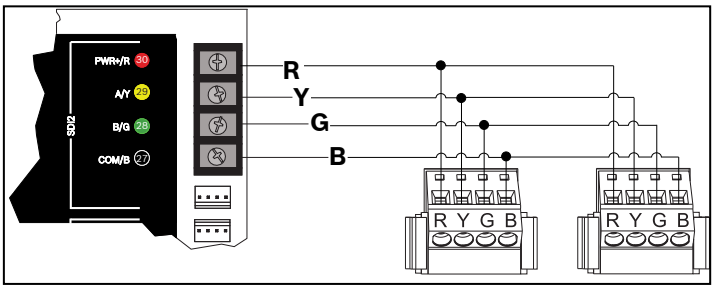

Csatlakoztassa vissza a kezelőegységet a bázishoz a kezelőegységet a bázisra csúsztatva (fordítva, mint a 2. *lépésben*). Állítsa helyre a rendszer áramellátását.

# 4 | Kijelző

A fényerő beállítása:

- 1. Nyomja meg a [MENÜ] gombot vagy a [CMD][8] gombokat a főmenü megnyitásához.
- A [TOVÁBB] gombbal lépjen a Nyomja meg az 5-ös gombot a Beállítások menühöz opcióra, illetve nyomja meg az [5] gombot.
- A [TOVÁBB] gombbal lépjen a Nyomja meg a 4-es gombot a Kezelőegység gyors konfigurálásához opcióra, illetve nyomja meg a [4] gombot.
- 4. Nyomja meg az [1] gombot a kívánt fényerő beállításához.
- 5. A [VISSZA] és [TOVÁBB] gombokkal lehet beállítani a kívánt fényerőt. A módosítás azonnal látható.

6. Nyomja meg az [ESC] gombot a menüből való kilépéshez. Éjszakai fény beállítása (2.01 vagy újabb verziójú központok esetében):

- 1. Nyomja meg a [MENÜ] gombot vagy a [CMD][8] gombokat a főmenü megnyitásához.
- 2. A [TOVÁBB] gombbal lépjen a Nyomja meg az 5-ös gombot a Beállítások menühöz opcióra, illetve nyomja meg az [5] gombot.
- 3. A [TOVÁBB] gombbal lépjen a Nyomja meg a 4-es gombot a Kezelőegység gyors konfigurálásához opcióra, illetve nyomja meg a [4] gombot.
- A [TOVÁBB] gombbal lépjen a Nyomja meg a 4-es gombot az Éjszakai fény beállításához opcióra, illetve nyomja meg a [4] gombot.
- 5. A [VISSZA] és [TOVÁBB] gombokkal válthat az Igen és a Nem között.
- 6. Ha a kívánt opció látható a kijelzőn, az [ENTER] gomb megnyomásával mentse a programozást.
- 7. Nyomja meg az [ESC] gombot a menüből való kilépéshez.

# 5 | Állapotjelzők

| Állapotjelző | Funkció                           |
|--------------|-----------------------------------|
| $\checkmark$ | Bekapcsolására (élesítésre) kész  |
|              | Bekapcsolva (élesítve)            |
| GÁZ          | Gázriasztás                       |
| ų            | AC (hálózati) áramellátás rendben |

| Kezelőegység<br>tűzvédelmi kijelzője | Funkció             |
|--------------------------------------|---------------------|
|                                      | Tűzriasztás         |
| Ø                                    | Némítva             |
| 0                                    | Felügyeleti helyzet |
| <u>_i</u>                            | Rendszerhiba        |

## 6 | Hangok

A kezelőegység beépített hangszóróval rendelkezik, amely több különböző figyelmeztető hangot tud kiadni.

| Hang                                 | Leírás                                                                               |
|--------------------------------------|--------------------------------------------------------------------------------------|
| Tűzriasztás                          | Szakaszos, magas szirénahangot ad.                                                   |
| Gázriasztás                          | Egyedi, magas hangjelzést ad.                                                        |
| Felhasználó<br>általi riasztás       | A hangjelzés a programozott ideig<br>hallható.                                       |
| Betörésvédelmi<br>riasztás           | Folyamatos, magas szirénahangot ad.                                                  |
| Belépési<br>késleltetés              | A belépési késleltetés idején szakaszos<br>hangjelzést ad.                           |
| Kilépési<br>késleltetés              | A kilépési késleltetés idején szakaszos<br>hangjelzést ad.                           |
| Érvénytelen<br>gombnyomás<br>hangja  | Tompa berregő hangot ad.                                                             |
| Gombnyomás                           | Elnémított sípoló hangjelzést ad.                                                    |
| Hiba                                 | Két, egymást váltó hangot bocsát ki, amíg<br>a beprogramozott jelszót meg nem adják. |
| Megfigyelési<br>zóna<br>aktiválódott | Csipogó hangot ad.                                                                   |

# 7 | Felügyelet

A központ felügyeli az összes SDI2-eszközt. Minden olyan eszköz, amely nem válaszol, hiányzónak minősül.

# 8 | Firmware verziója

- 1. A kezelőegység tápellátásának megszüntetéséhez távolítsa el azt a bázisról.
- 2. A kezelőegység tápellátásának helyreállításához helyezze vissza a kezelőegységet a bázisra.

A kezelőegység 10 másodpercig mutatja a típusszámot, a kezelőegység címét és a firmware verziószámát.

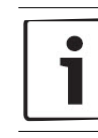

### MEGJEGYZÉS!

A kezelőegység firmware verziószáma az RPS-ben is megtekinthető.

# 9 | A kezelőegység tisztítása

Használjon puha ruhát vagy nem dörzsölő tisztítószert. A tisztítószert a ruhára permetezze, ne a kezelőegységre.

# 10 | Minősítések

| Régió | Minősítés                                                            |
|-------|----------------------------------------------------------------------|
| USA   | UL 365 – Rendőrségre bekötött betörésjelző<br>egységek és rendszerek |
|       | UL 609 – Lokális behatolásjelző egységek és<br>rendszerek            |
|       | UL 636 – Fegyveres támadási riasztási egységek<br>és rendszerek      |
|       | UL 864 – Vezérlőegységek és tartozékok<br>tűzriasztó rendszerekhez   |
|       | UL 985 – Háztartási tűzjelző rendszerek egységei                     |
|       | UL 1023 – Lakossági behatolásjelző rendszerek<br>egységei            |
|       | UL 1076 – Vagyonvédelmi behatolásjelző<br>egységek és rendszerek     |
|       | UL 1610 – Központi egységgel rendelkező<br>behatolásjelző egységek   |
|       | CSFM – California Office of The State Fire<br>Marshal                |
|       | FCC 15. rész. B osztály                                              |

| Régió | Minősítés                                                                   |
|-------|-----------------------------------------------------------------------------|
| CA    | Canada CAN/ULC S303 – Lokális behatolásjelző<br>egységek és rendszerek      |
|       | CAN/ULC S304 – Jelfogadó központ és<br>helyiségriasztási vezérlőegységek    |
|       | CAN/ULC S545 – Lakóépületek tűzjelző<br>rendszereinek vezérlése<br>Egységek |
|       | ULC-ORD C1023 – Lakossági behatolásjelző<br>rendszerek egységei             |
|       | ULC-ORD C1076 – Vagyonvédelmi behatolásjelző<br>egységek és rendszerek      |
|       | ICES-003 – Digitális eszközök                                               |

## 11 | Műszaki adatok

| Méretek                     | 158 mm x 120 mm x 26 mm                                                                                                    |
|-----------------------------|----------------------------------------------------------------------------------------------------|
| Feszültség (bemeneti)       | 12 V DC, névleges                                                                                                    |
| Áramfelvétel<br>(maximum)   | Készenlét: 35 mA<br>Riasztás: 70 mA                                                                                                    |
| Üzemi hőmérséklet           | 0 és +50 °C között                                                                                                    |
| Relatív páratartalom        | 5–93% +32 °C hőmérsékleten,<br>ha nincs kondenzáció                                                                                         |
| Csatlakozóvezeték<br>mérete | 12–22 AWG (2–0,65 mm)                                                                                                    |
| SDI2 vezeték                | Maximális hossz – vezeték<br>átmérője (kizárólag árnyékolatlar<br>kábel):<br>305 m – 0,65 mm (22 AWG)                                       |
| Kompatibilitás              | B9512G/B9512G-E<br>B8512G/B8512G-E<br>(A kompatibilis központ<br>telepítési dokumentációjában<br>található a lehetséges eszközök<br>száma.) |

#### Copyright

A jelen dokumentum a Bosch Security Systems, Inc. szellemi tulajdona, és szerzői jogok védik. Minden jog fenntartva.

## Védjegyek

A jelen dokumentumban szereplő minden hardver- és szoftvernév valószínűleg bejegyzett védjegy, és ennek megfelelően kell kezelni őket.

### A Bosch Security Systems, Inc. termékgyártási dátumai

A termék címkéjén található sorozatszám alapján kereshető meg a Bosch Security Systems, Inc. webhelyén: http://www.boschsecurity.com/datecodes/.

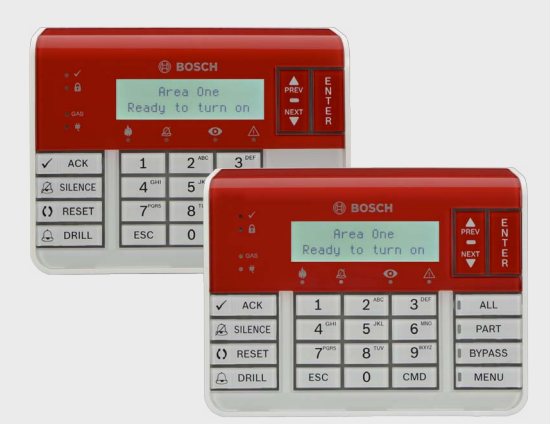

# Tűzjelző kezelőegysége B925F/B926F

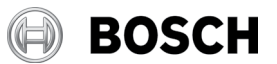

hu Telepítési útmutató

Bosch Security Systems, B.V. Torenallee 49 5617 BA Eindhoven Netherlands www.boschsecurity.com

ذك